# ASA 8.x: Basic IPv6 Configuration on ASA Using ASDM Configuration Example

## Contents

Introduction Prerequisites Requirements Components Used Conventions Background Information Configure Enable IPv6 on the required interface Define the IPv6 access-lists where required Specify the IPv6 route information Verify Troubleshoot Related Information

#### **Introduction**

This document describes a basic configuration that enables IPv6 on Cisco Adaptive Security Appliance (ASA) in order to pass the IPv6 packets. This configuration is shown using the Adaptive Security Device Manager (ASDM). Support on Cisco ASA for the IPv6 packets is available from Cisco ASA software version 7.0(1) itself. However, the support to configure through ASDM is available from Cisco ASDM software version 6.2 onwards.

# **Prerequisites**

#### **Requirements**

There are no specific requirements for this document.

#### **Components Used**

The information in this document is based on these software and hardware versions:

- Cisco ASA with version 8.2
- Cisco ASDM with version 6.3

The information in this document was created from the devices in a specific lab environment. All of the devices used in this document started with a cleared (default) configuration. If your network is live, make sure that you understand the potential impact of any command.

#### **Conventions**

Refer to the Cisco Technical Tips Conventions for more information on document conventions.

### **Background Information**

In order to pass the IPv6 packets through the ASA, complete these high-level steps:

- 1. Enable IPv6 on the required interfaces.
- 2. Define the IPv6 access-lists where required.
- 3. Specify the IPv6 route information.

### **Configure**

Complete these detailed steps.

#### Enable IPv6 on the required interface

- 1. Choose **Configuration** > **Device Setup** > **Interface**, select the required interface, and click **Edit**.
- 2. Click the IPv6 tab in order to specify the related IPv6 settings.
- 3. Choose the **Enable IPv6** option, then click **Add** in the Interface IPv6 Addresses section.

| General Advance    | d IPv6                |                                            |                                                                 |
|--------------------|-----------------------|--------------------------------------------|-----------------------------------------------------------------|
| (man in man)       |                       |                                            |                                                                 |
| Enable IPv6        | Enforce EUI-          | 64                                         |                                                                 |
| DAD Attempts:      | 1                     | N5 Interval:                               | 1000 miliseconds                                                |
| Reachable Time:    | 0                     | miliseconds                                |                                                                 |
| RA Lifetime:       | 1800                  | seconds                                    | Suppress RA                                                     |
| RA Interval:       | 200                   | seconds                                    | RA Interval in Miliseconds                                      |
| nterface IPv6 Add  | resses                |                                            |                                                                 |
| Link-local address |                       |                                            | G                                                               |
| Enable addre       | ss autoconfigurati    | ion                                        | _                                                               |
| Address            |                       |                                            | EUI64 Add                                                       |
|                    |                       |                                            | Delete                                                          |
|                    |                       |                                            | Delete                                                          |
|                    |                       | [                                          | OK Cancel Help                                                  |
|                    | Add IPv               | (<br>6 Addres                              | OK Cancel Heb                                                   |
|                    | Add IP v<br>Address/P | (<br><mark>6 Addres</mark><br>Prefix Lengt | OK Cancel Heb<br>s for Interface<br>h: 2001:DB8:CAFE:2800::4¥64 |

5. Click **OK** in order to revert back to the Interfaces pane.

| eneral Advance                | d IPv6                    |                      |                                                                                                  |                 |             |                       |               |
|-------------------------------|---------------------------|----------------------|--------------------------------------------------------------------------------------------------|-----------------|-------------|-----------------------|---------------|
| Enable IPv6                   | Enforce EU                | 1-64                 |                                                                                                  |                 |             |                       |               |
| DAD Attempts:                 | 1                         | N5 Interval:         | 1000                                                                                             |                 | miliseconds |                       |               |
| Reachable Time:               | 0                         | miliseconds          |                                                                                                  |                 |             |                       |               |
| RA Lifetime:                  | 1800                      | seconds              | Suppress R/                                                                                      | <b>A</b>        |             |                       |               |
| RA Interval:                  | 200                       | seconds              | RA Interval                                                                                      | in Milliseconds |             |                       |               |
| erface IPv6 Addr              | ACCAC                     |                      |                                                                                                  |                 |             |                       |               |
| ink-local address:            |                           |                      | -                                                                                                |                 |             |                       |               |
| Enable addres                 | s autoconfigura           | ation                |                                                                                                  |                 |             |                       |               |
| Address                       |                           |                      | 1                                                                                                | EUI64           |             |                       | Add           |
|                               |                           |                      |                                                                                                  |                 |             |                       |               |
| 2001:db8:cafe:28              | 800::4/64                 |                      |                                                                                                  |                 |             |                       | Edit          |
| 2001:db8:caře:26              | 800::4/64                 |                      |                                                                                                  |                 |             |                       | Edk<br>Delete |
| erface IPv6 Prefo<br>Address  | 800::4/64<br>xes Pref     | erred Lifetime/Date  | 8                                                                                                | Valid Lifetim   | e/Date      | Add                   | Edt           |
| erface IPv6 Prefo<br>Address  | 800::4/64<br>Kes<br>Pref  | erred Lifetime/Date  | 8                                                                                                | Valid Lifetim   | e/Date      | Add                   | Edt<br>Delete |
| erface JPv6 Prefo<br>Address  | 800:::4/64<br>xes<br>Pref | erred Lifetime/Date  | 8                                                                                                | Valid Lifetim   | e/Date      | Add<br>Edit<br>Delete | Edt           |
| erface IPv6 Prefix<br>Address | 800::4/64<br>xes Pref     | erred Lifetime/Date  |                                                                                                  | Valid Lifetim   | e/Date      | Add<br>Edit<br>Delete | Edt           |
| erface IPv6 Prefo<br>Address  | 800::4/64<br>Kes<br>Pref  | erred Lifetime/Date  | 8                                                                                                | Valid Lifetim   | e/Date      | Add<br>Edit<br>Delete | Edt           |
| erface IPv6 Prefo<br>Address  | 800:::4/64<br>xes<br>Pref | erred Lifetime/Date  | 8                                                                                                | Valid Lifetim   | e/Date      | Add<br>Edit<br>Delete | Edt           |
| erface IPv6 Prefo<br>Address  | 800::4/64<br>xes<br>Pref  | 'erred Lifetime/Date | 8                                                                                                | Valid Lifetim   | e/Date      | Add<br>Edit<br>Delete | Edt           |
| erface IPv6 Prefo<br>Address  | 800::4/64<br>xes<br>Pref  | erred Lifetime/Date  | 2<br>2<br>2<br>2<br>3<br>3<br>3<br>3<br>3<br>3<br>3<br>3<br>3<br>3<br>3<br>3<br>3<br>3<br>3<br>3 | Valid Lifetim   | e/Date      | Add<br>Edt<br>Delete  | Edt           |
| erface IPv6 Prefo<br>Address  | 800:::4/64<br>xes<br>Pref | erred Lifetime/Date  | 8                                                                                                | Valid Lifetim   | e/Date      | Add<br>Edit<br>Delete | Edt           |
| 2001:db8:cafe:28              | 800::4/64<br>xes<br>Pref  | 'erred Lifetime/Date | 8                                                                                                | Valid Lifetim   | e/Date      | Add<br>Edit<br>Delete | Edt           |

#### Define the IPv6 access-lists where required

 Choose Configuration > Firewall > Access Rules, and click on the Add drop-down button in order to select the Add IPv6 Access Rule option. A new window appears:

| 🔂 Add IPv               | 6 Access Rule           | <b>X</b> |
|-------------------------|-------------------------|----------|
| Interface:<br>Action: 🔿 | Inside V                |          |
| Source:                 | 2001:db8:CAFE:1000::/64 |          |
| Destination             | 2001:db8:2c80:4000::/64 |          |
| Service:                | lp                      |          |
| Description:            |                         |          |
| Enable L                | ogging                  |          |
| Logging                 | Level: Default 💌        |          |
| More Opt                | ions                    | *        |
|                         | OK Cancel Help          |          |

2. Click **OK**, and click **Insert After** in order to add another access rule option from the **Add** drop-down

| 🕼 Insert /            | After Access Rule       | <b>X</b> |
|-----------------------|-------------------------|----------|
| Interface:<br>Action: | Permit O Deny           |          |
| Source:               | 2001:db8:2c80:1000::/64 |          |
| Destination           | any                     |          |
| Service: 🤇            | icmp6                   |          |
| Description:          |                         |          |
| C Enable I            | Logging                 |          |
| Logging               | Level: Default          |          |
| More Op               | tions                   | ۲        |
|                       |                         |          |

3. Click **OK**. The configured access rules can be seen here:

| #          | Enabled        | Source                         | Destination             | Service       | Action   | Hits | Logging | Time | Descript    |
|------------|----------------|--------------------------------|-------------------------|---------------|----------|------|---------|------|-------------|
| a 🚚 d      | mz IPv6 (1 im  | plicit incoming rule)          |                         |               |          |      |         |      |             |
| 1          |                | any                            | Any less secure ne      | 🗶 ip          | 🖌 Permit |      |         |      | Implicit ru |
| 3.50 in    | nside IPv6 (2  | incoming rules)                |                         |               |          |      |         |      |             |
| 1          |                | 2001:db8:cafe:10               | 2001:db8:2c80:40        | 3P lp         | 3 Deny   |      |         |      |             |
| 2          | <b>v</b>       | 2001:db8:2c80:10               | <ul> <li>any</li> </ul> | icmp6         | 🖌 Permit |      |         |      |             |
|            | ngmt IPv6 (0 i | mplicit incoming rules)        |                         |               |          |      |         |      |             |
|            | utside IPv6 (  | 0 implicit incoming rules)     |                         |               |          |      |         |      |             |
| - <b>P</b> | artner-dmz I   | Pv6 (1 implicit incoming rule) |                         |               |          |      |         |      |             |
| 1          |                | i any                          | Any less secure ne      | 🕑 ip          | 🖌 Permit |      |         |      | Implicit ru |
| 🚽 👎 G      | ilobal IPv6 (1 | implicit rule)                 |                         |               |          |      |         |      |             |
| 1          |                | any                            | any                     | <u>ae</u> ∕ip | 3 Deny   |      |         |      | Implicit ru |

4. Choose the IPv6 access rules only option.

#### Specify the IPv6 route information

- 1. Choose **Configuration** > **Device Setup** > **Routing** > **Static Routes**, and click **Add** in order to add a route.
- 2. Click **OK** in order to revert back to the Static Routes

| Incenace:                | inside            | ~                |                |                |       |
|--------------------------|-------------------|------------------|----------------|----------------|-------|
| IP Address:              | 2001:db8:2c80:    | :1000:: 🔄        | Prefix Length: | 64             |       |
| Gateway IP:              | 2001:db8:CAFE     | :2800::9         | Distance:      | 1              |       |
| otions                   |                   |                  |                |                |       |
| <ol> <li>None</li> </ol> |                   |                  |                |                |       |
|                          | (Default tunnel)  | gateway for VP   | N traffic)     |                |       |
| O Tracked                |                   |                  |                |                |       |
| Track ID:                |                   | Track IP Ad      | iress:         |                |       |
| SLA ID:                  |                   | Target Inter     | face: dmz      |                |       |
| Monitor                  | ing Options       |                  |                |                |       |
| Enabling th              | ie tracked option | starts a job for | monitoring th  | e state of the | route |
|                          | the track address | s provided.      |                |                |       |

- pane.
- 3. Choose **IPv6 Routes Only** in order to view the configured route.

| figuration              | > Device Setup > Rou<br>routes. | ting > Static Ro          | <u>utes</u>         |                     |         |  |
|-------------------------|---------------------------------|---------------------------|---------------------|---------------------|---------|--|
| Filter: O Bo            | th OIPv4 only OIP               | v6 only                   |                     |                     |         |  |
| Interface               | IP Address                      | Netmask/<br>Prefix Length | Gateway IP          | Metric/<br>Distance | Options |  |
| No. of Concession, Name | 2001-db8-2-80-1000              | 64                        | 2001:db8:cafe:2800: | seway IP            | 1 None  |  |

This concludes the basic configuration required in order for the ASA to route the IPv6 packets.

# **Verify**

There is currently no verification procedure available for this configuration.

## **Troubleshoot**

There is currently no specific troubleshooting information available for this configuration.

### **Related Information**

- ASA Configuration Examples and TechNotes
- <u>Configuring IPv6 Addressing</u>
- <u>Technical Support & Documentation Cisco Systems</u>